# Guide to Reset Investor Login Password

December 18, 2023

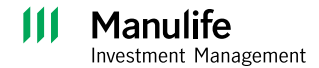

- Please proceed to our website at <u>www.manulifeim.</u> <u>com.my</u>
- Hover to the Log in drop down menu and select Manulife iFunds Login
- Manulife Investment Management

  Contemportantice in Ada and beyowd

  Manulife Investment Management

  Contemportantice in Ada and beyowd

  Contemportantice in Ada and beyowd

  Contemportantice in Ada and beyowd

  Contemportantice in Ada and beyowd

  Contemportantice in Ada and beyowd

  Contemportantice in Ada and beyowd

  Contemportantice in Ada and beyowd

  Contemportantice in Ada and beyowd

  Contemportantice in Ada and beyowd

  Contemportantice in Ada and beyowd

  Contemportantice in Ada and beyowd

  Contemportantice in Ada and beyowd

  Contemportantice in Ada and beyowd

  Contemportantice in Ada and beyowd

  Contemportantice in Ada and beyowd

  Contemportantice in Ada and beyowd

  Contemportantice in Ada and beyowd

  Contemportantice in Ada and beyowd

  Contemportantice in Ada and beyowd

  Contemportantice in Ada and beyowd

  Contemportantice in Ada and beyowd

  Contemportantice in Ada and beyowd

  Contemportantice in Ada and beyowd

  Contemportantice in Ada and beyowd

  Contemportantice in Ada and beyowd

  Contemportantice in Ada and beyowd

  Contemportantice in Ada and beyowd

  Contemportantice in Ada and beyowd

  Contemportantice in Ada and beyowd

  Contemportantice in Ada and beyowd

  Contemportantice in Ada and beyowd

  Contemportantice in Ada and beyowd

  Contemportantice in Ada and beyowd

  Contemportantice in Ada and beyowd

  Contemportantice in Ada and beyowd

  Contemportantice in Ada and beyowd

  Contemportantice in Ada and beyowd

  Contemportantice in Ada and beyowd

  Contemportantice in Ada and beyowd

  Contemportantice in Ada and beyowd

  Contemportantice in Ada and beyowd

  Contemportantice in Ada and beyowd

  Contemportantice in Ada and beyowd

  Contemportantice in Ada and beyowd

  Contemportantice in Ada and beyowd

  Contemportantice in Ada and beyowd

  Contemportantice in Ada and beyowd

  Contemportantice in Ada and beyowd

  Contemportantice in Ada and beyowd

  Contemportantice in Ada and beyowd

  Contemportantice in Ada and beyowd

  Contemportantice in Ada and beyowd

  Contemportantice in Ada and beyowd

  Contemportantice in Ada and beyowd

  Co

 Click "Forgot your password?"

| Manulife Investment Management   |          |                                                                                                    | ⊕ <b>•</b> | Login ~ |
|----------------------------------|----------|----------------------------------------------------------------------------------------------------|------------|---------|
| Sign in<br><sup>Username</sup>   | <b>0</b> | New to Manulife Investment<br>Opening a Unit Trust or PRS account only takes a                                                                                         |            |         |
| Password<br>Enter password       | Ø        | een minutes au joo heed is your web or hassport.  O Register an account  Request an appointment                                                                        |            |         |
| Forgot your password?<br>Sign in |          | Need assistance<br>If you are unsure how to log on, or need to update<br>your contact information for login or receiving<br>notifications, please use the links below. |            |         |

Login

anulife FUNDS Login

PRS for Distributo

PRS for Employer / Me

Quick daily price list

- Key in your IC Number or registered Passport Number or other identification number
- Click "Continue"
- Choose to receive your OTP (One-Time Password) via email or SMS
- Click "Send OTP"

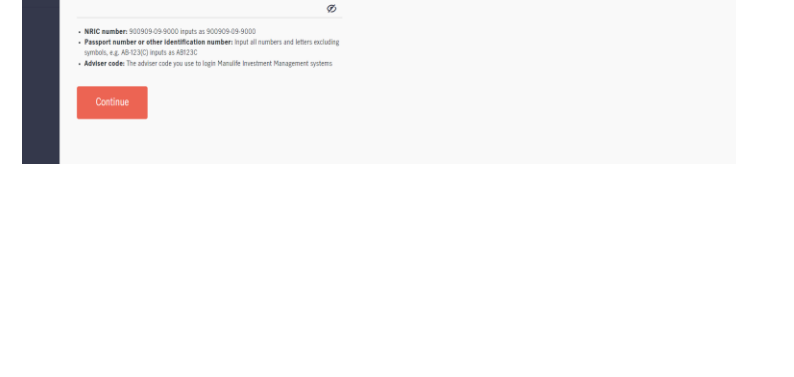

Manulife Investment Management

Forgot password Please provide the following to verify your identity.

Fund tool

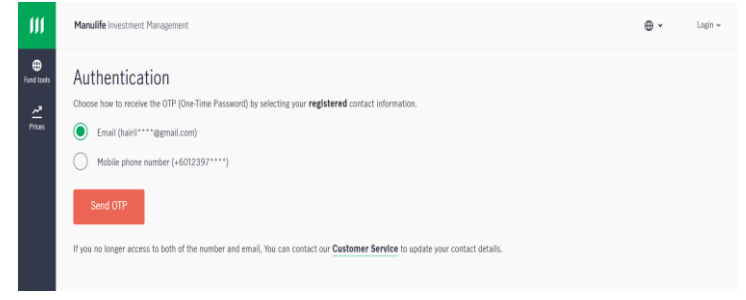

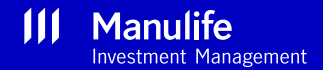

A v

Login >

- A 6 digits OTP number will be generated to you via SMS or email.
- Key in the OTP number in the Authentication screen

| Authentication                |                   |  |  |
|-------------------------------|-------------------|--|--|
| OTP (One-time passcode) has b | en sent to below. |  |  |
| ✓ +6012397****                |                   |  |  |
|                               |                   |  |  |
|                               |                   |  |  |
|                               |                   |  |  |
| Confirm                       |                   |  |  |
|                               |                   |  |  |
| Request another passcode (16) |                   |  |  |
|                               |                   |  |  |

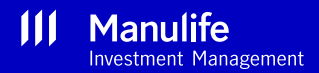

- You can proceed to update your new password
- Your password must be within 8 to 10 characters with a combination of Capital letter, small letter, number (e.g. 1,2,3) and special character (e.g. @ % &)
- Once updated, the system will log you in automatically and you can start to use the portal

| anume investment management.                                                                                           |   |
|----------------------------------------------------------------------------------------------------|---|
| reate password                                                                                                    |   |
| a can rogin with your Login to next only with the new password enter below.<br>w password<br>ust meet all requirements | Ø |
| nfirm password<br>ust match the new password                                                                           | Ø |
| # password<br>stimet all requirements<br>offer password<br>ust match the new password                                  | Ø |

**Note** : After successfully resetting your password, please use your registered <u>email address</u> as your login username

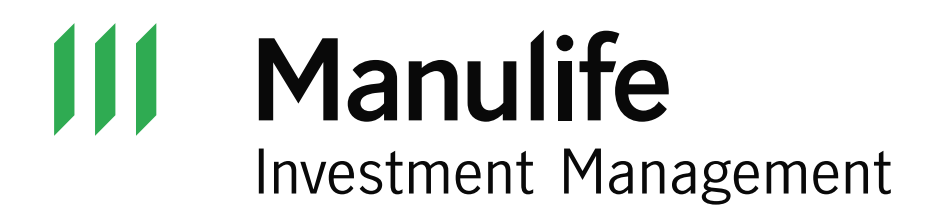